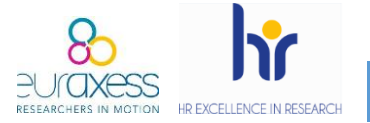

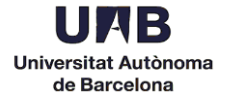

L'objectiu de publicitar les ofertes de feina a Euraxess ve marcat per la Comissió Europea, que insta a les institucions a dur els seus processos de selecció de forma Oberta, Transparent i Basada en Mèrits.

Els acords de subvenció dels projectes H2020 comprometen als beneficiaris, mitjançant l'article 32, a **prendre les mesures necessàries per a posar en pràctica els principis de la Carta dels investigadors i el Codi de conducta per a contractor investigadors** (els anomenats <u>Charter & Code</u>).

Els temes que es mencionen són:

- Condicions de treball
- Mèrits i processos de contractació transparents
- Desenvolupament de la carrera investigadora

Aquest article no és un criteri d'avaluació i, per tant, no es té en compte en el procés de sol·licitud de finançament en el marc de l'H2020. No obstant això, com s'especifica per al personal de Capítol VI, després d'un procés de control, auditoria, comunicació dels resultats de l'auditoria, revisió o investigació de l'OLAF, **es pot requerir al beneficiari de la subvenció H2020 que presenti proves de que l'article 32 ha estat degudament aplicat**. En aquest marc, el logotip de recursos humans pot ser considerat com una prova, encara que no l'única, de l'aplicació dels principis del Charter & Code. Tant la publicació internacional de les ofertes al portal d'Euraxess com les mesures preses durant el procés de contractació, d'acord amb el Charter & Code, també poden ser evidències que demostrin l'aplicació de l'article.

La primera acció per assegurar un procés Obert i Transparent és la difusió internacional de les ofertes de feina. Aquesta difusió internacional és possible fer-la mitjançant el portal Euraxess Jobs.

Novetat. A partir de març de 2019, la publicació de les ofertes a Euraxess es vehicula mitjançant la Unitat de Personal Acadèmic. Tot i així, les *hosting offers* per acollir investigadors interessats en la convocatòria *Individual Fellowships* de les Accions Marie Sklodowska Curie es poden publicar directament des de cada departament. A continuació trobareu una guia per fer servir aquesta plataforma. Si ja n'esteu registrats, comenceu al punt 10.

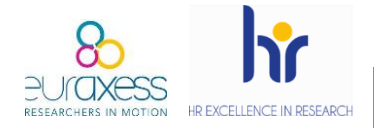

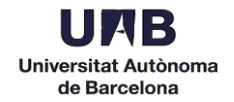

 Entreu a <u>https://euraxess.ec.europa.eu</u>/ i feu clic a *Login/Register*, a la part superior dreta.

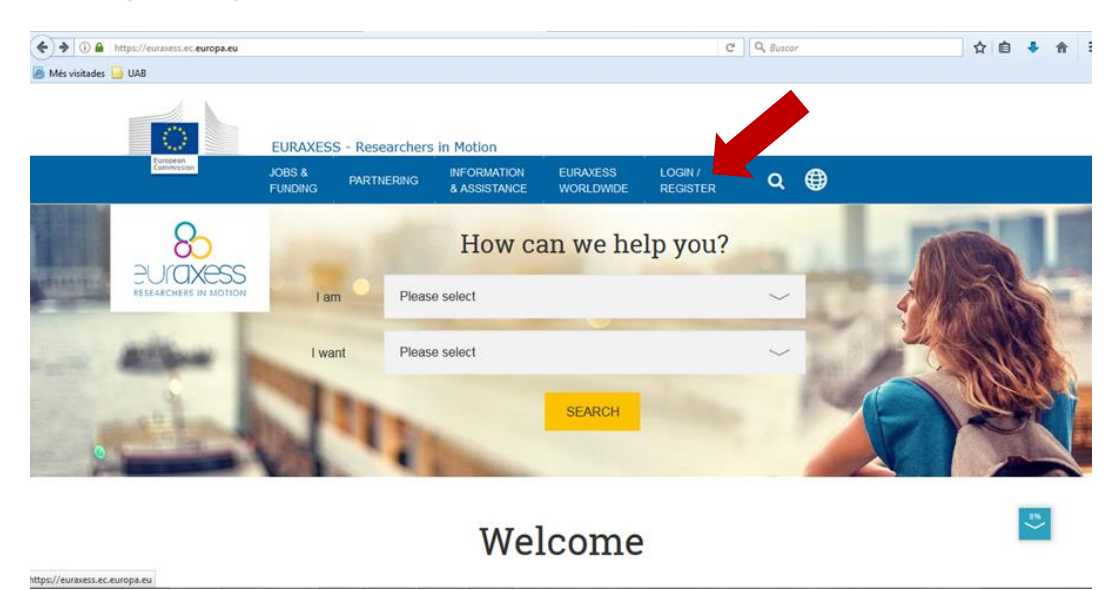

2. Creeu un nou compte.

| € ① ▲   http Més visitades | s://euraxess.ec. <b>europa.eu</b> /user                                                                                                    |                                                                                     |                                                     |                                                 | 67%                            | C        | Q Buscar                                                   | ☆自       | ÷ | ♠  | ≡ |
|----------------------------|----------------------------------------------------------------------------------------------------|-------------------------------------------------------------------------------------|-----------------------------------------------------|-------------------------------------------------|--------------------------------|----------|------------------------------------------------------------|----------|---|----|---|
|                            | EURAXESS                                                                                                    |                                                                                     |                                                     |                                                 |                                |          |                                                            |          |   |    | ^ |
|                            | JOBS & PARTNERING                                                                                                    | INFORMATION E<br>& ASSISTANCE V                                                     | URAXESS                                             | LOGIN /<br>REGISTER                             | ۹                              | ۲        |                                                            |          |   |    |   |
|                            | Why Register?<br>Manage your application pr<br>Registration at EURAXESS is free an                                                                          | OCESS<br>Id comes with a lot ber                                                    | nefits for rese                                     | archers and en                                  | trepreneu                      | rs.      | Login<br>E-mail*                                           |          |   |    | ш |
|                            | Once you have registered you will b<br>others, you will fill in and manage yo<br>Programme preferences as well as<br>It's quick, simple and free of charge. | e welcomed to My EUF<br>ur user and researche<br>nany more.<br>Register now and you | RAXESS priva<br>er profile, Scie<br>u will have you | te area, where<br>nce4Refugees<br>ur own EURAXE | among ma<br>Buddy<br>SS user a | any      | Password *                                                 |          |   |    |   |
|                            | in no time!<br>Manage your recruiting pro                                                                                                    | cess                                                                                |                                                     |                                                 |                                |          | LOGN Forgot your password?                                 |          |   |    |   |
|                            | As a research institution, university<br>profile, post job, funding and hosting<br>Register an account with us and join                                     | or business, My EURA<br>offers, search for the<br>EURAXESS' large res               | XESS area let<br>best candida<br>earch commu        | 's you manage<br>tes and many n<br>nity today!  | your orga<br>nore!             | nisation | Create new account<br>E-mail®                              |          |   |    |   |
|                            |                                                                                                    |                                                                                     |                                                     |                                                 |                                |          | I agree with the Privacy Statern<br>Specific Conditions. * | nent and |   |    |   |
|                            |                                                                                                    |                                                                                     |                                                     |                                                 |                                |          | CREATE NEW ACCOUNT                                         |          |   | \$ | * |

- Introduïu l'email del departament
- Marqueu l'acord de privacitat
- ✓ Marqueu No sóc un robot
- ✓ Finalment, cliqueu a *Create new account*

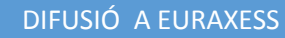

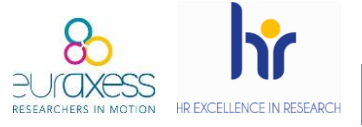

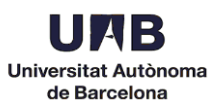

## 3. Comproveu que heu rebut el següent email d'Euraxess (podria arribar com a spam):

Dear user,

Thank you for registering at EURAXESS. You may now log in by clicking this link or copying and pasting it to your browser:

https://euraxess.ec.europa.eu/user/reset/79052/1515669608/FpVacTr0mU P7cp...

This link can only be used once to log in and will lead you to a page where you can set your password.

After setting your password, you will be able to log in at <u>https://euraxess.ec.europa.eu/user/</u> in the future using:

e-mail: <u>XXXXXX</u>

password: XXXXX

-- EURAXESS team

Cliqueu al primer enllaç.

#### 4. Afegiu la paraula de pas i completeu els camps requerits.

| Password * Strong                 | Confirm password * | To make your password stronger.                                                                                                    |
|-----------------------------------|--------------------|----------------------------------------------------------------------------------------------------|
| •••••                             | •••••              | Add punctuation                                                                                                    |
|                                   |                    |                                                                                                    |
| First Name *                      |                    |                                                                                                    |
| Begoña                            |                    |                                                                                                    |
| Last Name *                       |                    |                                                                                                    |
| Miñarro                           |                    |                                                                                                    |
| Current living country *          |                    |                                                                                                    |
| Spain                             |                    | ~                                                                                                    |
| Organisation / Company *          |                    | You can set n/a if not applicable in your case.                                                                                                    |
| Universitat Autònoma de Barcelona |                    |                                                                                                    |
| SAVE AND LOG IN                   |                    | Port and the sector sector secto |

Guardeu els canvis clicant a *Save and Log in*. Entrareu directament al vostre perfil.

-

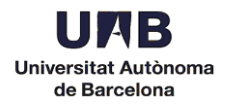

# 5. Una vegada dintre del vostre espai, cliqueu a *I want to register an organisation*, a la part de sota.

| HOME > MY EURAXESS                                                                                                    |                                                                                                    |
|----------------------------------------------------------------------------------------------------|----------------------------------------------------------------------------------------------------|
| $\cap$                                                                                                    | MY EURAXESS                                                                                                    |
|                                                                                                    | Welcome pr.euraxess@uab.cat                                                                                                    |
| 2 Dashboard                                                                                                    | LATEST TIPS AND ANNOUNCEMENTS January 12, 2017                                                                                                    |
| Luser Profile                                                                                                    | Uploaded CVs in researcher profiles, are visible by default only to registered organisations. You may indicate to make the CV visible to all registered users by editing your researcher profile.                            |
| for the contraction for the contraction of the contraction of the cont | November 14, 2016 Welcome to the new EURAXESS portal!                                                                                                    |
| Job Offers                                                                                                    | Information on what is new can be found in the About EURAXESS and the FAQ pages.<br>See the "Navigation Help" link below on how to navigate the My EURAXESS page.<br>Check out the help pages on how to manage your account. |
| Funding Offers                                                                                                    |                                                                                                    |
| Hosting Offers                                                                                                    | I AM A RESEARCHER I WANT TO REGISTER AN ORGANISATION                                                                                                    |
|                                                                                                    |                                                                                                    |

## 6. Completeu el formulari amb el nom de l'organització, el departament i l'URL del mateix.

| •                   | Organisation Name *               |    |
|---------------------|-----------------------------------|----|
|                     | Universitat Autonoma de Barcelona |    |
| Dashboard           | Jepartment                        |    |
| Liser Profile       | Departament XXX                   |    |
| ★ Favorites         | aboratory                         |    |
| Enter a laboratory. | XXXXXX                            |    |
| L                   | JRL *                             |    |
| Account settings    | XXXXXXXXXXX                       |    |
| Notifications       |                                   | 45 |

Cliqueu al botó Continue.

de Barcelona

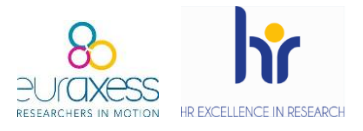

7. Per poder començar a publicar ofertes, caldrà que la vostra sol·licitud sigui aprovada per part de la UAB. Tanqueu sessió des de la part esquerra i envieu un email a pr.euraxess@uab.cat amb l'assumpte Alta Euraxess. Al cos del missatge indiqueu el department i l'adreça electrònica utilitzada durant el procés d'alta.

**DIFUSIÓ A EURAXESS** 

|                  | wyeuraxess<br>Welcome pr.euraxess@uab.cat                                                                                                    |
|------------------|----------------------------------------------------------------------------------------------------|
| ashboard         | Image: Latest TIPS AND ANNOUNCEMENTS       January 12, 2017                                                                                                    |
| Jser Profile     | Uploaded CVs in researcher profiles, are visible by default only to registered organisations. You may indicate to make the CV visible to all registered users by editing your researcher profile.                            |
| Favorites        | November 14, 2016                                                                                                    |
| Saved searches   | Information on what is new can be found in the About EURAXESS and the FAC pages.<br>See the "hangington Heip" link below on how to navigate the My EURAXESS page.<br>Check out the heip pages on how to manage your account. |
| Account settings | ~                                                                                                    |
| Notifications    |                                                                                                    |
| Need Help?       | I AM A RESEARCHER                                                                                                    |
| Logout           | Your organisation (Universitat Autonoma de Barcelona Departament Projectes Estratègics<br>de Recerca) is pending for approval.                                                                                               |

8. Una vegada aprovada la vostra sol·licitud, rebreu un missatge de confirmació (normalment dintre de les 24h següents).

Your Organisation (Universitat Autonoma de Barcelona Departament X) is now approved. Please login to EURAXESS to see available options. Your new organisation ID is 271296-709729

https://euraxess.ec.europa.eu

Aneu novament a la pàgina principal i accediu al vostre perfil.

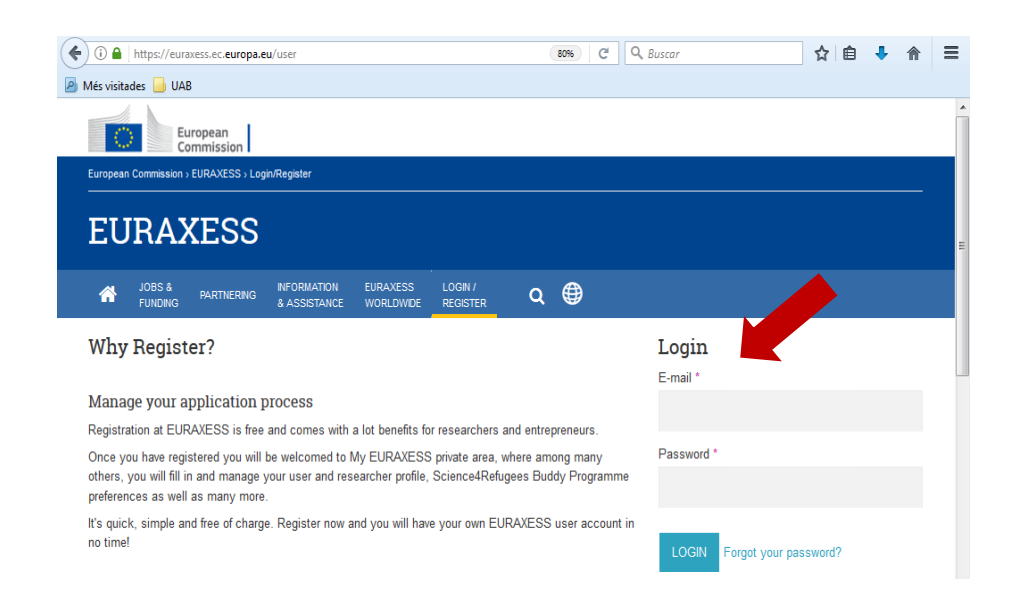

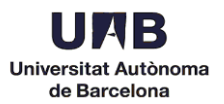

10. Cliqueu *Hosting Offers* a la part esquerra i sel·leccioneu *Create Hosting Offer* per començar a publicar ofertes.

| $\mathbf{\cap}$    | My Hosting Offers                                                                                                    |                                                                                          |                                                                   |                                                                                                    |                              |
|--------------------|----------------------------------------------------------------------------------------------------|------------------------------------------------------------------------------------------|-------------------------------------------------------------------|----------------------------------------------------------------------------------------------------|------------------------------|
|                    | CREATE HOSTING OFFER                                                                                                    |                                                                                          |                                                                   |                                                                                                    |                              |
| Dashboard          | Are you a research institution interested<br>resources, services or any other infra<br>innovation) that you wish/are able to m<br>funding opportunities, please refer & pub | I in hosting MSCA<br>astructure of a un<br>ake available to re:<br>ilish at the sections | fellows? Do y<br>ique nature e<br>searchers? Pl<br>"Job offers" / | you dispose of research infrastructures (fa<br>sesential to achieve excellence in resear<br>lease enter your hosting offer here! For jo<br>"Funding offers" | ctities,<br>ch and<br>bs and |
| 🖀 User Profile     | Title                                                                                                    | Closed                                                                                   | Expired                                                           |                                                                                                    |                              |
| m Organisation     |                                                                                                    | No $\smile$                                                                              | No 💛                                                              | APPLY                                                                                                    |                              |
| Job Offers         | My Hostings                                                                                                    |                                                                                          |                                                                   |                                                                                                    |                              |
| Hosting Offers     |                                                                                                    |                                                                                          |                                                                   |                                                                                                    |                              |
| \star Favorites    |                                                                                                    |                                                                                          |                                                                   |                                                                                                    |                              |
| * Saved searches   |                                                                                                    |                                                                                          |                                                                   |                                                                                                    |                              |
| F Account settings |                                                                                                    |                                                                                          |                                                                   |                                                                                                    |                              |
| A Notifications    |                                                                                                    |                                                                                          |                                                                   |                                                                                                    |                              |
| O Need Help?       |                                                                                                    |                                                                                          |                                                                   |                                                                                                    |                              |
| Logout             |                                                                                                    |                                                                                          |                                                                   |                                                                                                    | 6                            |

11. Editeu la vostra oferta. Aquí podeu incloure l'adreça electrònica de la persona encarregada de gestionar les sol·licituds.

| $\frown$           | Create Hostin         | g                                |                       |        |
|--------------------|-----------------------|----------------------------------|-----------------------|--------|
|                    | Hosting descriptio    | n                                |                       | 0      |
|                    | Title *               |                                  |                       |        |
| B Dashboard        | ex. Marie Skłodowska  | - Curie Actions Individual Fell  | owships (IF)          |        |
|                    | EU Research Framework | Programme *                      |                       |        |
| User Profile       | - Select a value -    |                                  |                       | $\sim$ |
| m Organisation     | Hasting Description • |                                  |                       |        |
| 🖋 Job Offers       | BISx' x,              | ± ± ≡ ∷ ∷ := := ?? ?             | × > 6 6 • • • • 5 =   | Ω      |
| 🖋 Funding Offers   | Source 🔀 Ix Fo        | rmat · Styles · Q ill            |                       |        |
| 🖋 Hosting Offers   |                       |                                  |                       |        |
| 🛨 Favorites        |                       |                                  |                       |        |
| ★ Saved searches   |                       |                                  |                       |        |
| 🔑 Account settings | Offer Deadline *      |                                  |                       | 0      |
| A Notifications    | Date                  | Time                             | Timezone              |        |
| Need Help?         | 27/07/2019            | 12:30                            | Europe/Athens         | $\sim$ |
| 📥 Logout           | Is the Hosting re     | lated to a project within a Rese | earch Infrastructure? |        |

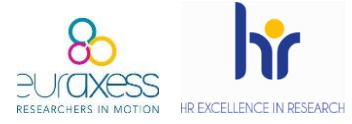

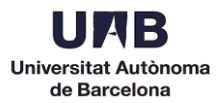

### 12. Per guardar un esborrany de l'oferta, cliqueu Save.

| + http://www.uab.cat/    |   |                          |
|--------------------------|---|--------------------------|
| NEW WEBSITE              |   |                          |
| E-Mail                   |   | Phone                    |
| +                        | 0 | + ex. (+44) 987 654 1234 |
| NEW EMAIL                |   | NEW PHONE                |
| Mobile Phone             |   | Fax                      |
| + ex. (+44) 987 654 1234 | Θ | + ex. (+44) 987 654 1234 |
| NEW MOBILE PHONE         |   | NEW FAX                  |
|                          |   |                          |

### Les ofertes en esborrany no seran visibles per als candidats.

| $\mathbf{O}$       | Edit Hosting<br>Draft - Non publishe | d DRAI                  |               |        |
|--------------------|--------------------------------------|-------------------------|---------------|--------|
|                    | Hosting description                  | n ————                  |               | 0      |
| User Profile       | prova                                |                         |               |        |
| m Organisation     | EU Research Framework                | Programme *             |               | $\sim$ |
| 🖋 Job Offers       | Hosting Description *                |                         |               | 0      |
| 🖋 Funding Offers   | BISx <sup>e</sup> X <sub>e</sub>     | ≘ ≝ ≡ ∷ ⊱ ≋ ≋ ?? %      |               | Ω 🖽    |
| 🖋 Hosting Offers   |                                      | rmal · Styles · Q ill 🕻 | ▋▋▓╴▆▐▋▋▖▋▕▋  |        |
| ★ Favorites        |                                      |                         |               |        |
| Taved searches     |                                      |                         |               |        |
| 🖋 Account settings | boty a                               |                         |               |        |
| Notifications      | Offer Deadline *                     |                         |               | ▲<br>0 |
| Need Help?         | Date                                 | Time                    | Timezone      |        |
| Logout             | 27/07/2019                           | 12:30                   | Europe/Athens | $\sim$ |

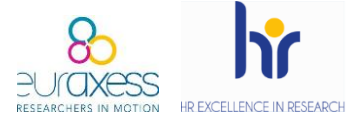

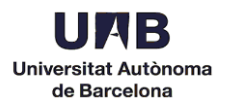

#### 13. Per publicar l'oferta, cliqueu Send for Approval, a la part de sota.

| E-Mail           | Phone                                 |
|------------------|---------------------------------------|
| +                | ● ● ● ● ● ● ● ● ● ● ● ● ● ● ● ● ● ● ● |
| NEW EMAIL        | NEW PHONE                             |
| Mobile Phone     | Fax                                   |
| ++ ex. (+44) 987 | ©                                     |
| NEW MOBILE PHON  | NEW FAX                               |
|                  |                                       |
| SAVE PREVIEW     | SEND FOR APPROVAL                     |

Un cop sigui aprovada l'oferta per part d'Euraxess, ja serà visible al portal. Aquesta aprovació pot trigar unes hores i es comunica mitjançant email.